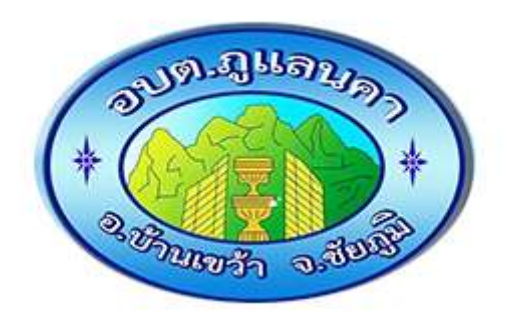

## ขั้นตอนการใช้บริการ

## **E-SERVICE**

## องค์การบริหารส่วนตำบลภูแลนคา

## ขั้นตอนการใช้บริการ E-SERVICE

เปิดเว็บไซต์ อบต.ภูแลนคา https://www.phulanka.go.th

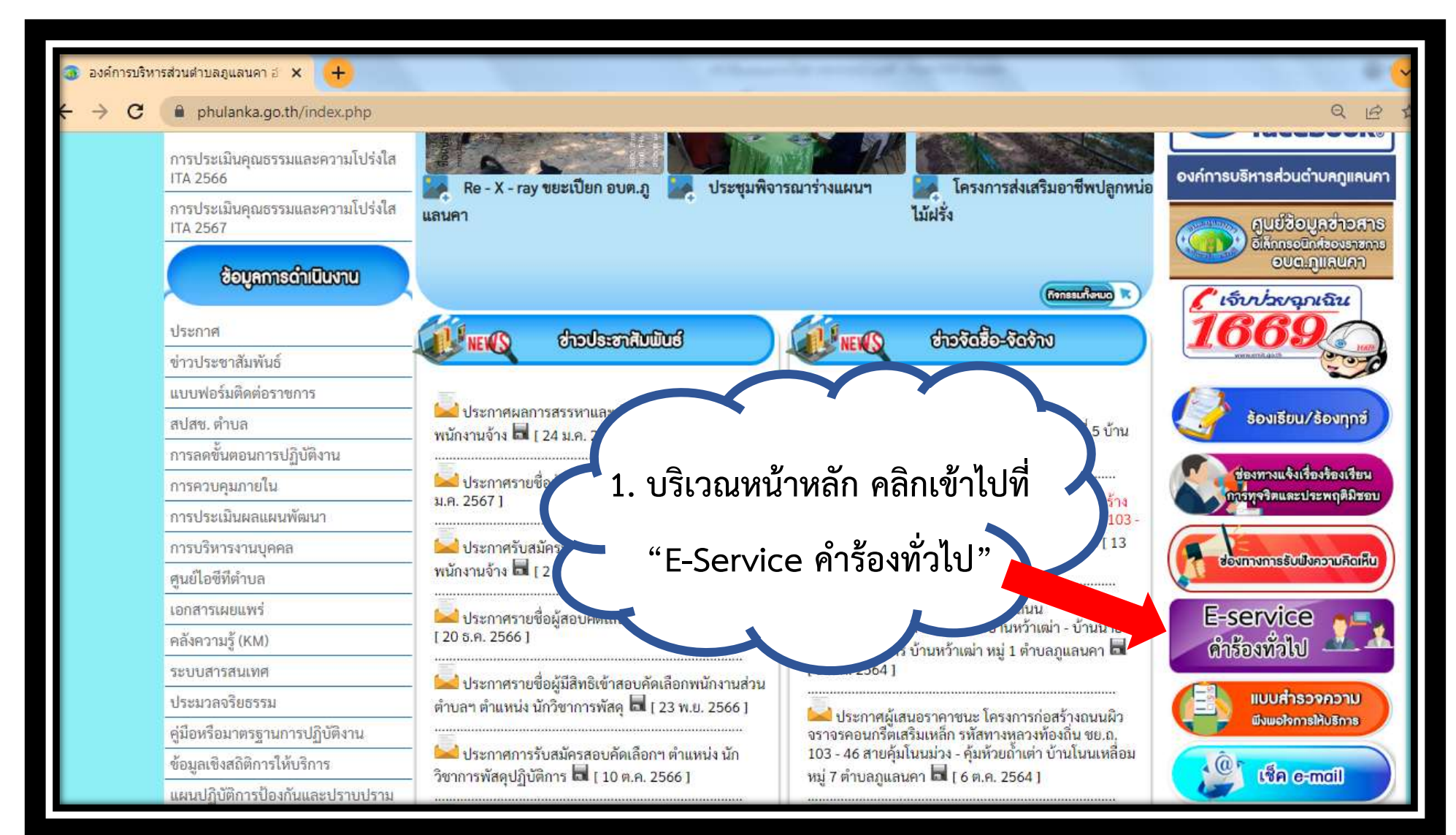

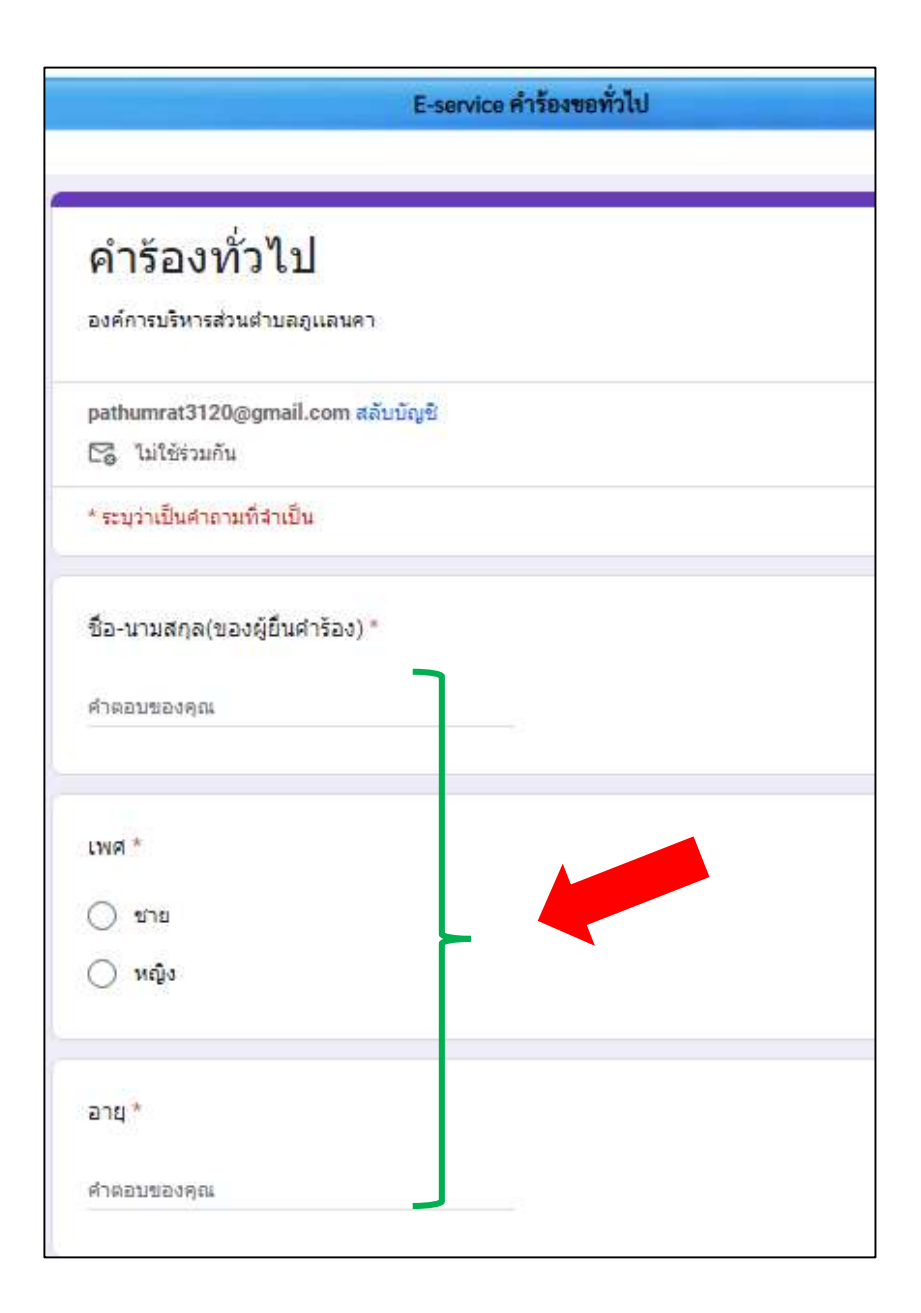

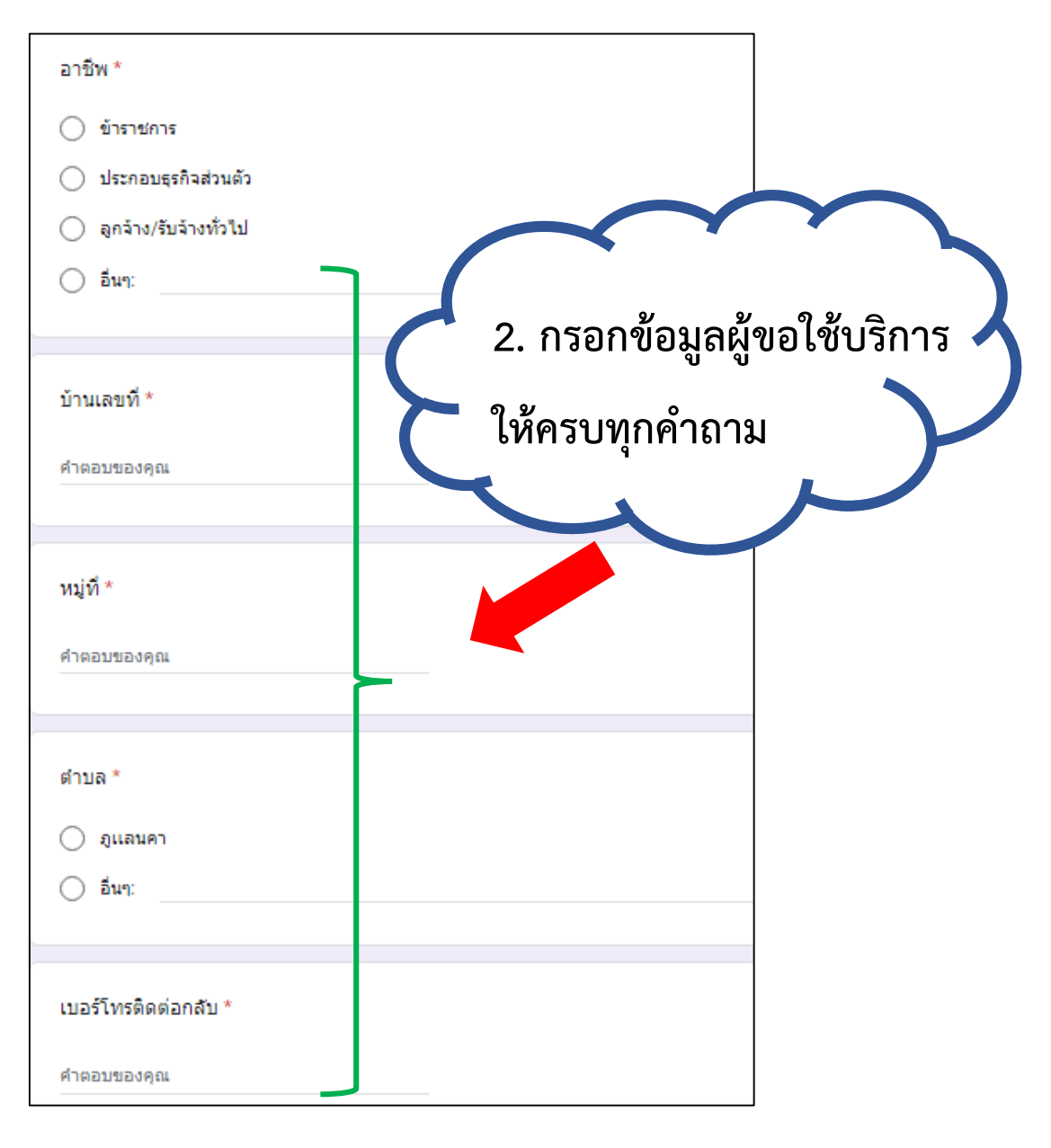

| ขอยื่นคำร้องต่อนายกองศ์การบริหารส่วนตำบลภูแลนดา ประเภท *                                                                                                    |                         |
|----------------------------------------------------------------------------------------------------|-------------------------|
| 🔿 ตัดต่นไม้/ทั่งไม้/ตัดหญ้าข้างหาง                                                                                                    |                         |
| 🔿 ขอน้ำดื่มสุปโกค-บริโกค                                                                                                    |                         |
| 🔿 ขอมิมเด่นหั/โต้ะ/เท่าอื้                                                                                                    |                         |
| 🔿 ขอมแขนขางระบายน้ำ                                                                                                    |                         |
| 🔿 ขอรับบริการกังขอะ                                                                                                    |                         |
| O đun:                                                                                                    |                         |
| สถานที่ดำเนินการ ( ระบุบริเวณ เช่นติดกับถนนสายไน/ หน้าบ้านไดร/หมู่ที่/หากหลวยจุด<br>ระบุจำนวนจุด แยกรายละเอียดเป็นรายจุดไห้ชัดเจน ไห้ตรบกัวน )<br>ศาตอบของคุณ |                         |
| รายละเอียดเพิ่มเติม ( กำมี ) *                                                                                                    |                         |
| สาของชุณ                                                                                                    | 3. กรอกขอมูลเสรจเรยบรอย |
| หากมีรายละเอียดเพิ่มเติมในกรณีเร่งด่วน หรือ                                                                                                    | ไ 🤇 แลวกดลงขอมูล        |

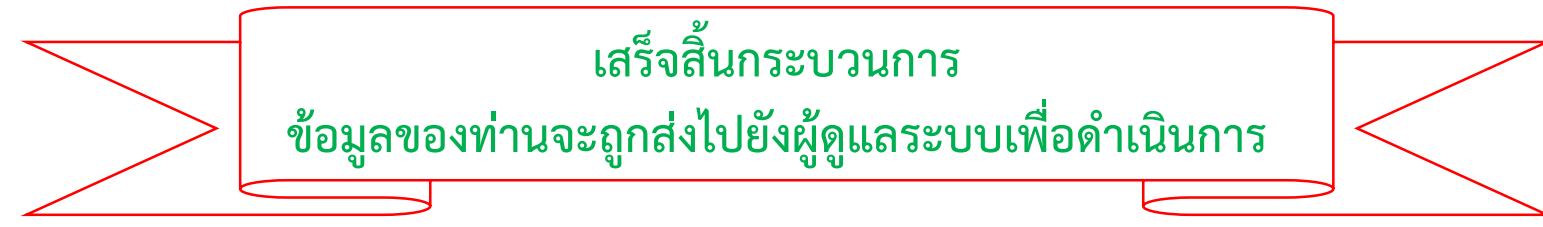